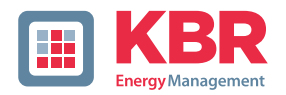

## User Manual Technical Parameters

Interfaces for KBR eBus, Modbus and Modulbus

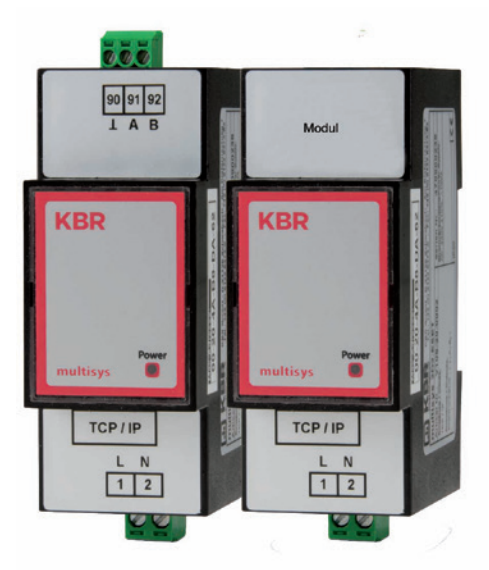

## multisys D2-ESET/MSMT-4 multisys D2-BSET-4

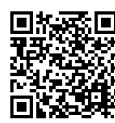

You will find the relevant instructions for KBR devices in our Download Center.

https://www.kbr.de/de/dienstleistungen/ download-center

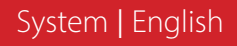

Thank you for choosing this KBR quality product.

To become familiar with the operation and programming of the device and to use the full range of functions of this high-quality product at all times, you should read this user manual carefully.

The individual chapters explain the technical details of the device and show how damage can be avoided through proper installation and commissioning.

#### **User manual**

This user manual must be accessible to the user at all times (e.g. in the switchgear cabinet). Even if the device is resold to third parties, the manual remains an inherent part of the device.

Although the utmost care has been taken in writing this user manual, errors may still occur. We would be very grateful if you would notify us of any errors or unclear descriptions you may notice.

KBR Kompensationsanlagenbau GmbH does not accept any liability for any loss or damage resulting from printing errors in or changes to this manual.

In addition, **KBR Kompensationsanlagenbau GmbH** does not accept any liability for any loss or damage caused by defective devices or devices manipulated by the user.

Copyright 2022 by KBR Kompensationsanlagenbau GmbH Subject to change.

## **Table of contents**

| 1      | multisys D2-ESET/MSMT-4                                                                             |           |
|--------|----------------------------------------------------------------------------------------------------|-----------|
|        | and multisys D2-BSET-4 General                                                                      | 4         |
| 1.1    | Connection diagram                                                                                  | 5         |
| 2      | Hardware Configuration                                                                              | 6         |
| 2.1    | RS485 Interface and LAN                                                                             | 6         |
| 2.2    | LAN and KBR Module Bus Interfaces (multisys D2-BSET-4)                                              | 7         |
| 3      | Software configuration                                                                              | 8         |
| 3.1    | Assigning an IP Address to a Device of which the Address is Not in the Address Range of the Network | ess<br>10 |
| 3.2.   | E-port Configuration for eBus TCP                                                                   | 12        |
| 3.3    | Box-to-Box Operation (parameters of the server):                                                    | 14        |
| 3.4    | E-port configuration for Modbus TCP                                                                 | 15        |
| 4      | LAN eBus configuration via Ethernet interface (Telnet)                                              | 17        |
| 4.1    | Procedure for IP address 192.168.0.1 or unknown IP.                                                 | 17        |
| 4.1.1  | Procedure for IP address 0.0.0.0                                                                    | 17        |
| 4.1.2  | Menu item 0 Server , setting IP address                                                             | 20        |
| 4.1.3  | Menu item 1 Channel 1, setting of serial interface                                                  |           |
|        | (KBR eBus)                                                                                          | 20        |
| 4.1.4. | Web browser settings                                                                                | 21        |
| 4.1.5  | Box-to-Box operation                                                                                | 23        |
| 4.1.6  | Setting the multisys D2-ESET -4 in server operation                                                 | 23        |
| 4.1.7  | Setting the multisys D2-ESET -4 in client operation                                                 | 25        |
| 4.1.8  | Web browser settings                                                                                | 25        |
| 4.1.9  | Resetting the multisys D2-ESET -4                                                                   |           |
|        | from server to client operation                                                                     | 26        |
| 4.1.10 | Einstellungen mit Webbrowser                                                                        | 28        |
| 5      | Technical Data                                                                                      | 30        |
| 5.1    | Power supply                                                                                        | 30        |
| 5.2    | Electrical Connection                                                                               | 30        |
| 5.3    | Mechanical data                                                                                     | 30        |
| 5.4    | Standards and miscellaneous                                                                         | 31        |

### 1 multisys D2-ESET/MSMT-4 and multisys D2-BSET-4 General

The **multisys D2-ESET/MSMT-4** connects the KBR eBus to your computer via an Ethernet connection. The transmission protocols are:

- KBR eBus
- Modbus

On the Energy Bus side it acts as server and on the Ethernet side it acts as client.

The two interfaces (RS-485 on the KBR eBus side, and Ethernet on the network side) are galvanically separated.

The **multisys D2-BSET-4** connects the KBR module bus to your computer through an Ethernet connection.

On the Modbus side, it acts as server, and on the Ethernet side, it acts as client.

The two interfaces (RS-485 on the module bus side, and Ethernet on the network side) are galvanically separated.

The RS-485 interface on the KBR eBus or the module bus can be terminated if necessary, using four DIP switches (terminating resistors are built into the multisys).

The device is equipped with a power LED for supply voltage monitoring.

The **multisys D2-ESET/MSMT-4** and the **multisys D2-BSET-4** each have a power supply (of <10VA; 100 - 240V  $\pm$ 10% DC/50/60 Hz) and are suitable for wall mounting on a 7.5 mm-deep DIN rail in accordance with DIN EN50022 (for distribution board mounting).

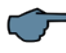

### NOTE

The Ethernet interface settings of the **multisys D2-ESET/MSMT-4** and the **multisys D2-BSET-4** are identical.

#### Both variations are described below.

#### 1.1 Connection diagram

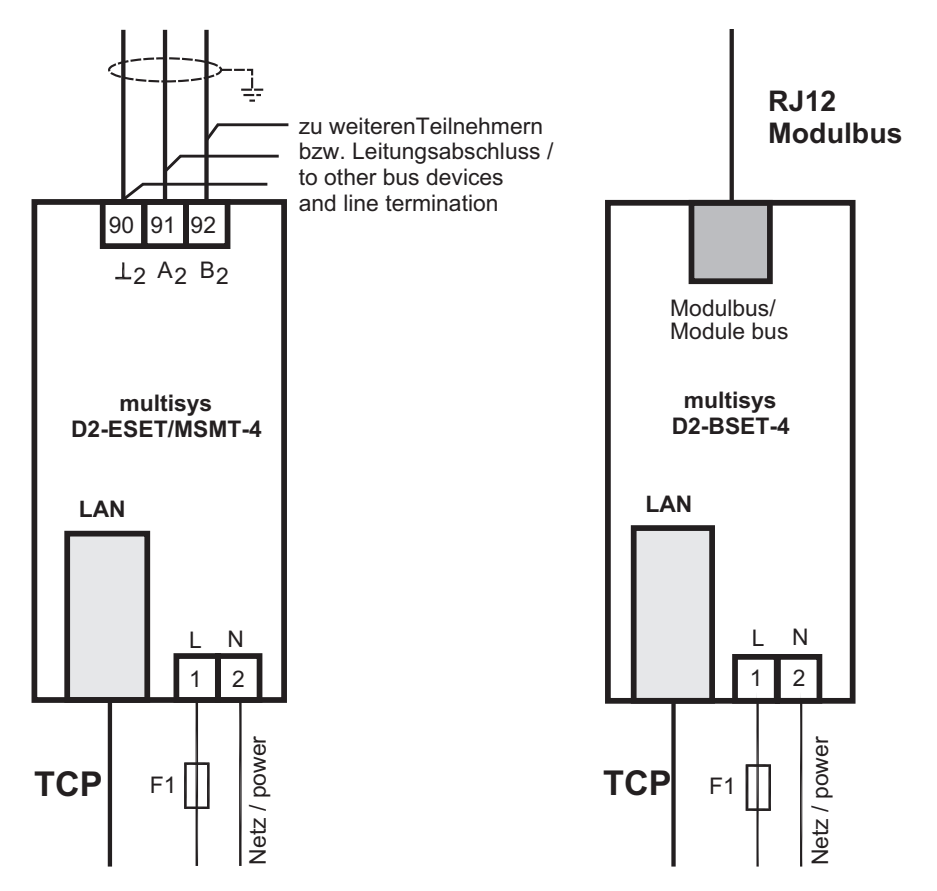

## 2 Hardware Configuration

### 2.1 RS485 Interface and LAN

The RS-485 interface is set to the KBR eBus parameters 38,400 baud, 8 data bits, parity even, 1 stop bit. If necessary, it can be terminated using four DIP switches.

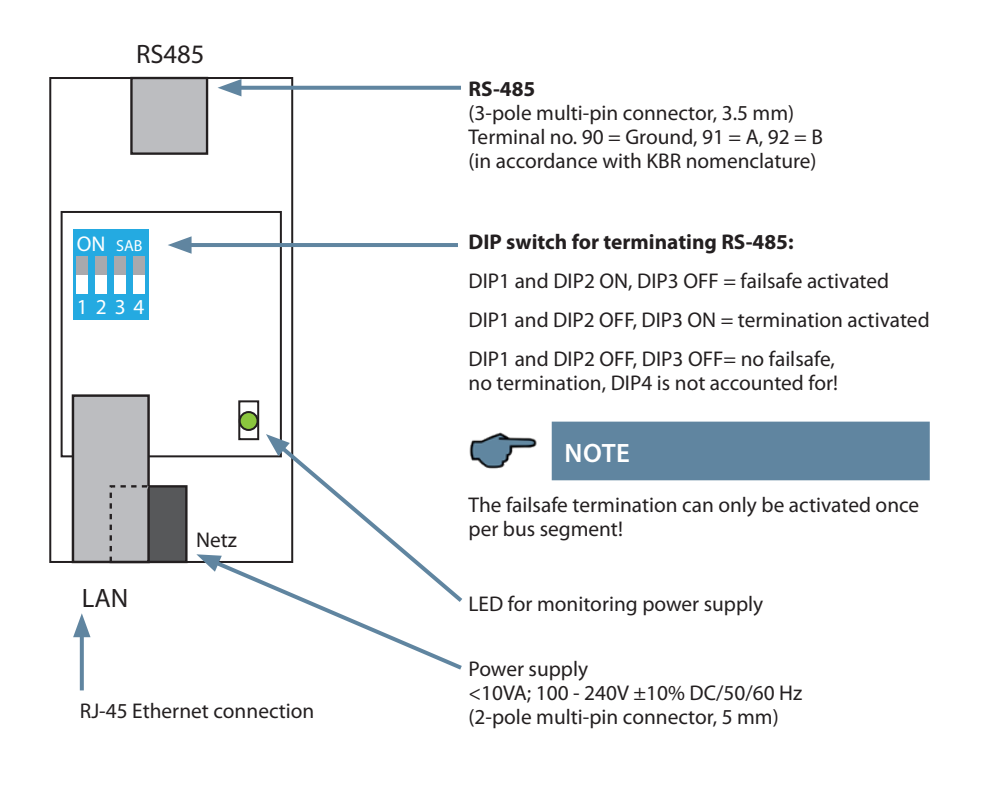

#### 2.2 LAN and KBR Module Bus Interfaces (multisys D2-BSET-4)

The Modbus interface is set to the Modbus parameters 38,400 baud, 8 data bits, parity even, 1 stop bit. If necessary, it can be terminated using four DIP switches.

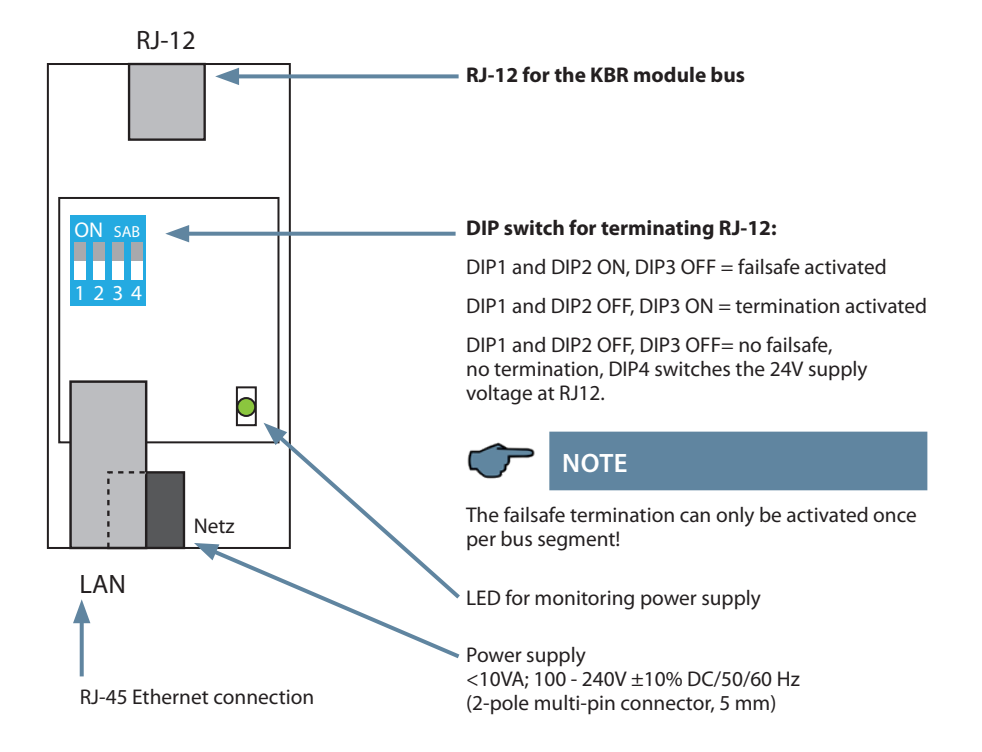

#### The operating status of the LAN interface (E-Port) is indicated by two LEDs:

| Connection LED (left) |                | Activit | y LED (right) |
|-----------------------|----------------|---------|---------------|
| Off                   | No connection  | Off     | No Data       |
| Green                 | 10 / 100 Mbits | Yellow  | Data          |
|                       |                |         |               |

### 3 Software configuration

The present device is available in a version with Lantronix LAN port (until approx. Dec 2020) or IOT LAN port (from approx. Jan 2021).

There are three options for parameterizing the LAN port for these versions:

- 1. Using a web browser and the web interface in the LAN port (Lantronix and IOT Lanport). See under 4.1.4.
- 2. Using the Telnet program (described for the execution with the Lantronix LAN port) see point 4.

The connected device then reports under the factory-set IP address 192.168.0.1:

3. Using the IOT program www.hi-flying.com/download-center-1/applications-1/download-item-iotservice (source of supply IOTService).

First the IOT service tool should be installed. After starting the IOT service tool, the connected network is scanned and the Eports found are displayed.

**Procedure:** The parameterization with the IOTService Tool:

After installing and starting the IOTService Tool and the connected network is scanned and the E-Ports found are displayed and can be edited further.

## Status

System runing status overview

| System State                       |                    |
|------------------------------------|--------------------|
| Product Name                       | MAC                |
| E20                                | F0FE6BBA1D69       |
| DHCP                               | IP                 |
| Disable                            | 192.168.0.1        |
| Subnet Mask                        | Gateway            |
| 255.255.255.0                      | 0.0.0.0            |
| DNS                                | Firmware Version   |
| 0.0.0.0                            | 1.34.12            |
| System Time                        | Total Running Time |
| NTP Disabled                       | 0-Day 23:12:15     |
| Remaining RAM                      | Max Block Size     |
| 31694                              | 28576              |
| Configuration Protected<br>Disable |                    |

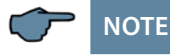

For security reasons, the IP address of the device should be changed immediately, to prevent unauthorized persons from accessing the device from outside. In addition, the device should be password protected (for devices of the multimess series).

## **System Settings**

Change the device system settings

| Authentication |               |
|----------------|---------------|
| User Name      | admin         |
| Password       | admin         |
| Basic Settings |               |
| Host Name      | mysys_BA1D69  |
| Authentication |               |
| DHCP           | OFF           |
| WAN P          | 192.168.0.1   |
| Subnet Mask    | 255.255.255.0 |
| Gateway        | 0.0.0.0       |
| DNS            | 0.0.0.0       |

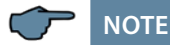

After selecting the port, you can access the parameterization with "Config".

The factory setting is configured to eBus. If Modbus is to be used, proceed as described under 3.4.

## 3.1 Assigning an IP Address to a Device of which the Address is Not in the Address Range of the Network

In the main window of the IOT Service Tool, open the 'BroadCast Scan' window via Setting (C) -> BroadCast.

| 😫 BroadCast Scan |         |              |             |  |
|------------------|---------|--------------|-------------|--|
| SN               | DevType | MAC Address  | IP          |  |
| 1                | E20     | F0FE6BBA1BEB | 192.168.0.1 |  |
|                  |         |              |             |  |
|                  |         |              |             |  |
|                  |         |              |             |  |
|                  |         |              |             |  |
|                  |         |              |             |  |
|                  |         |              |             |  |
|                  |         |              |             |  |
|                  |         |              |             |  |
|                  |         |              |             |  |
|                  |         |              |             |  |

E-port devices that are in the network but do not have a valid network address are listed here.

Double-click on the row with the device in it to open the 'Fast Setting' window:

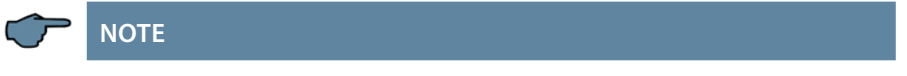

A valid IP address and the subnet mask can be entered here.

Click 'Confirm' to apply the settings.

The device should then appear in the list in the main 'IOT Service' window.

| 1.O.T Serv           | vice           |             |                 |            | <u>1007</u>    |              |
|----------------------|----------------|-------------|-----------------|------------|----------------|--------------|
| <u>M</u> anagement ( | M) Setting (C) | Help (H)    |                 |            |                |              |
| Serial (             | Config 🔞 Co    | onfig Stat  | tus 🖓 VirPath   | 10 IO Ctrl |                | Disconnected |
| SN DevType           | MAC Address    | HostName    | IP              | Position   | VirPath Status | SWVer        |
| 1 E20                | F0FE6BBA1BEC   | Eport-E20   | 192.168.121.145 | Local      | Online         | 1.20         |
| 2 E20                | F0FE6BBA1BF0   | Eport-E20   | 192.168.121.142 | Local      | Online         | 1.20         |
| 3 E20                | F0FE6BBA1BED   | PK_mmessF96 | 192.168.121.43  | Local      | Online         | 1.34.12      |
| 4 E20                | F0FE6BBA1BEB   | msys_BA1BEB | 192.168.121.187 | Local      | Online         | 1.34.12      |
|                      |                |             |                 |            |                |              |
|                      |                |             |                 |            |                |              |
|                      |                |             |                 |            |                |              |
|                      |                |             |                 |            |                |              |
|                      |                |             |                 |            |                |              |
|                      |                |             |                 |            |                |              |
|                      |                |             |                 |            |                |              |

After selecting the e-port, click on **"Config"** to access the configuration settings.

#### 3.2. E-port Configuration for eBus TCP

For eBus TCP, the parameters must be set as shown in the figure below. The network parameters (IP address, mask, gateway, DNS) must be adapted to local circumstances.

| System        |                  | SOCKET       |             |
|---------------|------------------|--------------|-------------|
| Jser:         | admin            | SOCKET Name: | netp        |
| Password:     | admin            | Protocol:    | TCP-SERVER  |
| HostName:     | msys_BA1BEB      | Server Addr: | 0.0.0.0     |
| DHCP:         | Disable <b>v</b> | Server Port: |             |
| IP Address:   | 192.168.121.187  | Local Port:  | 8000        |
| Mask:         | 255.255.255.0    | Keep Alive:  | 60          |
| Gate Way:     | 10.10.100.254    | Time Out     |             |
| DNS:          | 10.10.100.254    | Time Out:    | U           |
|               |                  | Rout:        | uart        |
| UART No:      | UART 1           | Buffer Size: | 512         |
| Baudrate:     | 38400 💌          | New SOCKET   | SOCKET Del  |
| Data Bits:    | 8 🗸              |              |             |
| Stop Bits:    | 1 🔻              | Confirm      | Cancel      |
| Parity:       | EVEN             | Export       | VirPath     |
| Flow Control: | Half-Duplex V    | Import       | Detail      |
|               |                  | F-Set Update | F-Set Clear |

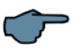

### NOTE

- Flow Control: Half Duplex" controls the changeover of RS-485 components.
- The local port must be set to 8000
- Click "Confirm" to apply the parameters.

| System                  |           | UART                |                 | SOCKET               |           |
|-------------------------|-----------|---------------------|-----------------|----------------------|-----------|
| Felnet:                 | Enable 💌  | UART No:            | UART 1 💌        | SOCKET Name:         | netp 💌    |
| elnet Port:             | 23        | UART Protocol:      | NONE 💌          | Security:            | Disable 💌 |
| elnet Echo:             | Enable    | Modbus Timeout(ms): | Auto 0          | Security Key:        |           |
| wheedded Web.           | Enable    | Frame Length:       |                 |                      |           |
| mbeadea web:            | Enable    | Frame Time:         |                 | Connect Mode:        | Always 🔻  |
| Veb Port:               | 80        | Tag Enable:         | Disable 💌       | Stop Serial:         |           |
| (TP:                    | Disable 💌 | Tag Start:          |                 | HeartBeat:           | Disable   |
| TP Server:              |           | Tag End:            |                 | HeartBeat Time:      |           |
| ITP Port:               |           | SW Flow Control:    | Disable 💌       | HeartBeat Serial:    |           |
| NTP GMT:                | 8         | Xon:                |                 | Regist Mode:         | Disable   |
|                         |           | Xoff:               |                 | Regist Code:         |           |
| WiFi Roaming            |           | Cli Getin:          | Serial-String 🔻 | Max Client NumMax Cl | 1         |
| WiEi Poaming:           | Dicabla   | Serial-String:      | +++             |                      |           |
| thirt tourning.         | UTOMINU / | Cli Wait Time:      | 300             |                      |           |
| Scan RSSI Threshold:    |           | Gap Time:           | 50              |                      |           |
| Connect RSSI Threshold: |           | Offline Buffer:     | Disable 💌       |                      |           |
|                         |           |                     |                 |                      |           |
|                         |           |                     |                 |                      |           |
|                         |           |                     |                 |                      |           |

When "Detail" is selected, this window appears:

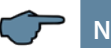

## NOTE

- UART protocol should be set to, NONE' for eBus-TCP.
- Gap Time should be set to 10 (ms) (waiting time after serial reception, until Telex is sent over the network).
- Cli Waiting Time should be set to 15 (seconds) max.

#### 3.3 Box-to-Box Operation (parameters of the server):

| System        |                 | SOCKET       |                 |
|---------------|-----------------|--------------|-----------------|
| User:         | admin           | SOCKET Name: | netp            |
| Password:     | admin           | Protocol:    | TCP-CLIENT      |
| HostName:     | msys_BA1BEB     | Server Addr: | 192.168.121.188 |
| DHCP:         | Disable 💌       | Server Port  | 8000            |
| IP Address:   | 192.168.121.187 | Local Port:  | 8000            |
| Mask:         | 255.255.255.0   | Koon Alivo:  | 0000            |
| Gate Way:     | 10.10.100.254   | Keep Alive.  | 00              |
| DNS:          | 10.10.100.254   | Time Out:    | 0               |
| UART          |                 | Rout:        | uart 💌          |
| UART No:      | UART 1          | Buffer Size: | 512             |
| Baudrate:     | 38400 💌         | New SOCKET   | SOCKET Del      |
| Data Bits:    | 8               |              |                 |
| Stop Bits:    | 1 💌             | Confirm      | Cancel          |
| Parity:       | EVEN -          | Export       | VirPath         |
| Flow Control: | Half-Duplex -   | Import       | Detail          |
| Duffer Circle | 540             | F-Set Update | F-Set Clear     |

#### For this, the following settings are important:

#### 3.4 E-port configuration for Modbus TCP

For Modbus TCP, the parameters must be set as shown in the figure below. The network parameters (IP address, mask, gateway, DNS) must be adapted to local circumstances.

| T Name:<br>y:<br>y Key:<br>t Mode:<br>rial:        | netp<br>Disable<br>Always      | •                   |
|----------------------------------------------------|--------------------------------|---------------------|
| t Mode:<br>riat:<br>eat:                           | Always                         | •                   |
| eat Time:                                          | Disable                        | -                   |
| eat Serial: [<br>Aode:<br>Code: [<br>ent NumMax C] | Disable                        | -                   |
|                                                    |                                |                     |
|                                                    | lode:<br>:ode:<br>ent NumMax C | lode: Disable iode: |

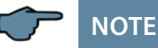

The UART parameters must be adapted to the local bus parameters. Local port: 502

Several connections to a serial interface, via the TCP, are possible. Replies are only sent to the enquirer

| 🔯 Device Sett | ing             |              | ×            |
|---------------|-----------------|--------------|--------------|
| System        |                 | SOCKET       |              |
| User:         | admin           | SOCKET Name: | netp 💌       |
| Password:     | admin           | Protocol:    | TCP-SERVER - |
| HostName:     | msys_BA1BEB     | Server Addr: | 0.0.0.0      |
| DHCP:         | Disable 💌       | Server Port: | 0            |
| IP Address:   | 192.168.121.187 | Local Port:  | 502          |
| Mask:         | 255.255.255.0   | Keep Alive:  | 60           |
| Gate Way:     | 10.10.100.254   | Time Out:    | 0            |
| DNS:          | 10.10.100.254   | Pout         | wart         |
|               |                 | Nou.         | uart         |
| UART No:      | UART 1          | Buffer Size: | 512          |
| Baudrate:     | 19200 🔻         | New SOCKET   | SOCKET Del   |
| Data Bits:    | 8               |              |              |
| Stop Bits:    | 1 💌             | Confirm      | Cancel       |
| Parity:       | EVEN            | Export       | VirPath      |
| Flow Control: | Half-Duplex 💌   | Import       | Detail       |
| Buffer Size:  | 512             | F-Set Update | F-Set Clear  |
|               |                 | L            |              |

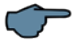

## NOTE

Modbus ASCII cannot be configured.

Several connections to a serial interface, via the TCP, are possible. Replies are only sent to the enquirer.

## 4 LAN eBus configuration via Ethernet interface (Telnet)

The Ethernet interface of the multisys LAN eBus can be set up using the Ethernet interface via Telnet or the Lantronix tool DeviceInstaller.

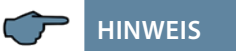

On delivery, the devices are set to the IP address 192.168.0.1. For this reason, it is recommended to check whether the device can be reached using this IP address.

#### Depending on the IP address, the following procedures are possible:

#### 4.1 Procedure for IP address 192.168.0.1 or unknown IP.

The device can be configured using the Lantronix tool "DeviceInstaller". Go to:

Browser https://ltrxdev.atlassian.net/wiki/spaces/LTRXTS/pages/106070471/Latest+ve rsion+of+DeviceInstaller (as of 03/31/2022) to download and install the two programs **Microsoft NET Framework version 2.0** and **Lantronix Device-Installer** (first install Microsoft's .NET Framework version 2.0).

After starting **DeviceInstaller**, the network connected is scanned, and the detected Lantronix ports are displayed and can then be edited.

#### 4.1.1 Procedure for IP address 0.0.0.0

For the Ethernet address 0.0.0.0, access to the module has to be enabled first. (prerequisite: MAC ID known). The MAC ID can be gathered from a label attached to the side of the device, e.g. 00-20-4a-86-c9-91.

However, this procedure only works if the device does not have an IP address yet (0.0.0.0).

- 1. Connect the network cable to an existing network, or directly connect it to a computer using a crosslink cable.
- 2. Have the network administrator give you a network address.
- 3. Open DOS input window (with Start->All Programs->Accessories>Command Prompt).
- 4. Connect network address using MAC ID (command arp -s):

Example: Port. 00000 Input: arp -s 10.66.22.98 Disconn Mode: 00 00-20-4a-86-c9-91 Flush Mode: 80 Pack Cntrl: 20 Input: telnet 10.66.22.98 1 Expert TCP Keepalive: 45s Response: Establishing connection with CPU performance: 10.66.22.98... Connection to host Monitor Mode @ bootup: enabled could not be established; port 1: RS-485 tx enable: connection could not be estab-HTTP Port Number: lished SMTP Port Number: MTU Size: 1400 Input: telnet 10.66.22.98 9999 Alternate MAC: disabled Input: Enter (within 2 seconds) Ethernet connection type: auto-negotiate Response: \*\*\* E-mail MAC address 00204AA6C991 Software version V6.5.0.7 Mail server: 0.0.0.0 (070919) XPTEXE Unit: Press Enter for Setup Mode Domain: basic parameters Recipient 1: Hardware: Ethernet TPI Recipient 2: IP addr 10.66.22.98, no gateway set, Trigger 1 netmask 255.255.255.0 Serial trigger input: disabled Channel: 1 Match: 00,00 Security SNMP is enabled Trigger input1: X SNMP Community Name: Trigger input2: X Trigger input3: X public Telnet enabled Message : Setup is TFTP Download is Priority: L enabled Port 77FEh is enabled Min. notification interval: 1 s Web Server is enabled Re-notification interval : 0 s Web Setup is enabled ECHO is disabled Trigger 2 Enhanced password is disabled Serial trigger input: disabled Port 77F0h is enabled Channel: 1 Match: 00,00 Channel 1 Trigger input1: X Baudrate 38400, I/F Mode 7F, Flow Trigger input2: X Trigger input3: X 00 Port 08000 Connect Mode: CO Message: Send ,+++' in Modem Mode enabled Priority: L Show IP addr after ,RING' enabled Min. notification interval: 1 s Auto increment source port dis-Re-notification interval: 0 s abled Remote IP Adr: --- none ---, Trigger 3

Regular

80

25

active low

```
Serial trigger input: disabled
Channel: 1
Match: 00,00
Trigger input1: X
Trigger input2: X
Trigger input3: X
Message:
Priority: L
Min. notification interval: 1 s
Re-notification interval : 0 s
Change Setup:
0Server
1. Channel 1
2. E-mail
3. Expert
4.Security
5. Defaults
6. Exit without save
7. Save and exit Your choice Parameters stored ...
2 0
IP Address : (000) 10.(000)
66.(000) 22.(000) 98
Set Gateway IP Address (N) N
Netmask: Number of Bits for Host
Part (0=default) (0)8
Change telnet config password (N)
N
Change Setup:
0 Server
1 Channel 1
3 E-mail
5 Expert
6 Security
7 Factory defaults
8 Exit without save
Save and exit Your choice ? 1
Baudrate (9600) ? 38400
I/F Mode (4C) ?7F
corresponds to 8 data bits,
parity even, 1 stop bit
Flow (00) ?
Port No (10001) ? 8000
ConnectMode (CO) ?
Remote IP Address: (000).(000).
(000).(000)
```

```
Remote Port (0) ?
DisConnMode (00) ?
FlushMode (00) ?
DisConnTime (00:00) ?:
SendChar 1 (00) ?
SendChar 2 (00) ?
Change Setup:
0 Server
1 Channel 1
3 E-mail
5 Expert
6 Security
7 Factory defaults
8 Exit without save
9 Save and exit
                       Your choice
2 9
Connection to host lost.
```

You can now make changes and save them with 9. Now it is ready for operation using the new network parameters.

The settings for the IP address, the default gateway and the netmask are made under the menu item 0 Server. The settings for the serial interface (KBR - energy bus) are made under the menu item 1 Channel 1 (eBus-Parameter 38400 Baud, 8 Datenbits, Parity even, 1 Stopbit).

#### 4.1.2 Menu item 0 Server , setting IP address

IP Adress (10) etc.

Example: 10.66.22.98

Set Gateway IP Adress (N) ? N Gateway IP addr (0) (0) (0) (0)

Netmask: Number of Bits for Host Part (0=default) (8) Change telnet config password (N) N

When entering the netmask, observe the following chart:

| Network Class | Host Bits | Netmask       |
|---------------|-----------|---------------|
| A             | 24        | 255.0.0.0     |
| В             | 16        | 255.255.0.0   |
| С             | 8         | 255.255.255.0 |

## 4.1.3 Menu item 1 Channel 1, setting of serial interface (KBR eBus)

Baud rate (38400) ? 38400

I/F Mode (7C) ? 7F // the parameters 8 data bits, parity even, 1 stop bit correspond to the 7F coding Flow (00) ?

Port No (10001) ? 8000

#### All other parameters of this menu item stay the same.!

Change Setup:

- 0 Server
- 1 Channel 1
- 3 E-mail
- 5 Expert
- 6 Security
- 7 Factory defaults
- 8 Exit without save
- 9 Save and exit

```
Your choice ? 9
```

```
Parameters stored \ldots
```

When entering 9, the changes are saved and accepted.

The multisys 3D2-ESET can now be accessed using the KBR Visual Energy computer software.

#### 4.1.4. Web browser settings

The settings, which can be adjust by the Web Interface, are documented in the following pictures.

Enter the following IP address in your browser page: 192.168.0.1.

| <u>ଜ</u>                                                                                                    | Seria                                                                                                    | l Settings                                                                                                    |
|----------------------------------------------------------------------------------------------------|----------------------------------------------------------------------------------------------------|----------------------------------------------------------------------------------------------------|
| Network<br>Server<br>Serial Tunnel<br>Hostlist<br>Channel 1<br>Serial Settings<br>Connection<br>Email<br>Trigger 1<br>Trigger 2<br>Trigger 3<br>Configurable Pins<br>Apply Settings<br>Apply Defaults | Channel 1<br>Disable Serial Port<br>Port Settings<br>Protocol: RS485-2 wire<br>Baud Rate: 38400<br>Data Bits: 8<br>Pack Control<br>Idle Gap Time: 12 msec<br>Match 2 Byte Sequence: Yes No<br>Match Bytes: 0x 00 0x 00<br>(Hex) | Flow Control: None<br>Parity: Even Stop Bits: 1<br>Send Frame Immediate: © Yes C No<br>Send Trailing Bytes: © None C One C Tw   |
|                                                                                                    | Flush Mode<br>Flush Input Buffer<br>With Active Connect: C Yes © No<br>With Passive Connect: C Yes © No<br>At Time of Disconnect: C Yes © No                                                                                    | Flush Output Buffer<br>With Active Connect: C Yes C No<br>With Passive Connect: C Yes O No<br>At Time of Disconnect: C Yes O No |

#### Channel 1 settings / Connection.

| LANTR                                                                         | Firmware Version: V6.5.0.7<br>MAC Address: 00-20-4A-AF-10-9B                                                                                            |  |  |  |
|-------------------------------------------------------------------------------|----------------------------------------------------------------------------------------------------|--|--|--|
| <b>쇼</b>                                                                      | Connection Settings                                                                                                    |  |  |  |
| Network<br>Server<br>Serial Tunnel<br>Hostlist<br>Channel 1                   | Channel 1<br>Connect Protocol<br>Protocol: TCP 💌                                                                                                    |  |  |  |
| Serial Settings<br>Connection<br>Email<br>Trigger 1<br>Trigger 2<br>Trigger 3 | Connect Mode Passive Connection: Active Connection: Active Connect: None Password Cur                                                                   |  |  |  |
| Configurable Pins                                                             | Required: Yes Who Start Character. 0x/02 (In Nex)                                                                                                    |  |  |  |
| Apply Settings                                                                | Password: Modem Mode: None                                                                                                    |  |  |  |
|                                                                               | Endpoint Configuration:<br>Local Port: 8000 Auto increment for active connect<br>Remote Port: 0 Remote Host: 0.0.0.0                                    |  |  |  |
|                                                                               | Common Options:<br>Telnet Com Port Cntrl: Disable  Connect Response: None Forminal Name: Use Use Yes © No LED: Blink  Blink                             |  |  |  |
|                                                                               | Disconnect Mode<br>On Mdm_Ctrl_In Drop: C Yes © No Hard Disconnect: © Yes C No<br>Check EOT(Ctrl-D): C Yes © No Inactivity Timeout: 0 : 0 (mins : secs) |  |  |  |

#### 4.1.5 Box-to-Box operation

In Box-to-Box operation, you can establish a logical permanent network connection between two **multisys D2-ESET -4** serial ports. In this operating mode, there is a permanent online connection between the two serial terminals connected. Possible additional data traffic or other network protocols do not influence the connection. In this operating mode, a permanent TCP connection between the server and client port is established. The server port is acting as a TCP client and thus responsible for opening (after configuration or reset) and closing (after deactivating the "Box-to-Box" operating mode) tasks.

On the network side, there is only **multisys D2-ESET -4** data traffic using the Box-to-Box connection if serial reference data is available. There is no data traffic excessing the TCP protocol.

#### 4.1.6 Setting the multisys D2-ESET -4 in server operation

Example: Server IP address 10.66.22.90

Menu 1 Channel 1

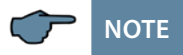

For the operating mode "Box-to-Box", only the server port is configured; The client IP address (remote IP address) and client port number (remote port) are only set at the server port!

## 

The configuration of the serial interface in the 0 Server sub menu has to be made at both ports.

Input: telnet 10.66.22.90 9999 Input: Enter (within 2 seconds)

```
Response:
MAC address 00204AA63735
Software version V6.5.0.7 (070919) XPTEXE Press Enter for
Setup Mode
*** basic parameters Hardware: Ethernet TPI
IP addr 10.66.22.90, no gateway set, netmask 255.255.255.0
```

```
*** Security
                                     Port No (8000) ?
SNMP is
                       enabled
                                    ConnectMode (CO) ? C3
SNMP Community Name: public Tel-
                                    Start Char: (02) ? 02
net Setup is enabled TFTP Down-
                                    Send ,+++' in Modem Mode
load is
              enabled Port 77FEh
                                     (Y) ?
is
               enabled
Web Server is
                      enabled
                                     Show IP addr after ,RING' (Y) ?
Web Setup is
                      enabled
                                     Auto increment source port (N) ?
ECHO is
                       disabled
                                    Remote IP Address : (000)
                                     10.(000) 66.(000) 22.(000) 98
                                     Client-TP-Adresse
Enhanced Password is disabled
Port 77F0h is enabled
                                     Remote Port (0) ? 8000 Client-Port
*** Channel 1
                                    DisConnMode (00) ?
Baudrate 38400, I/F Mode 7F, Flow
                                    FlushMode (00) ? 80
00 Port 08000
                                     Pack Cntrl (00) ? 20
Connect Mode : CO
                                     DisConnTime (00:00) ?00:20
Send ,+++' in Modem Mode enabled
                                     SendChar 1 (00) ?
Show IP addr after ,RING' enabled
                                     SendChar 2 (00) ?
Auto increment source port disa-
bled
                                    Change Setup:
Remote IP Adr: --- none ---, Port
00000 DisconnMode : 00
                                     0 Server
          : 00
FlushMode
                                     1 Channel 1
                                     3 E-mail
                                     5 Expert
etc.
                                     6 Security
                                    7 Defaults
Change Setup:
                                    8 Exit without save
0 Server
                                     9 Save and exit
1 Channel 1
                                    Your choice ? 9
3 E-mail
5 Expert
6 Security
                                    Enter 9 to save and apply the changes.
7 Defaults
8 Exit without save
9 Save and exit
Your choice ? 1
Baudrate (38400) ? I/F Mode (7F)
?
Flow (00) ?
```

#### 4.1.7 Setting the multisys D2-ESET -4 in client operation

#### 

A description of how to set up the multisys D2-ESET -4 in client operation is given in section 3.2.

#### 4.1.8 Web browser settings

The settings, which can be adjust by the Web Interface, are documented in the following pictures.

#### Channel 1 settings / Serial settings.

| 岱                      | Serial                              | Settings                    |                 |
|------------------------|-------------------------------------|-----------------------------|-----------------|
| Network                | Channel 1                           |                             |                 |
| Server                 | 🗖 Disable Serial Port               |                             |                 |
| Serial Tunnel          | Port Sattings                       |                             |                 |
| Channel 1              | Port settings                       | Flow Controls Dises         | -               |
| Serial Settings        | Protocol: RS485-2 wire              | Flow Control: None          |                 |
| Connection             | Baud Rate: 38400 💌 🛛 Data Bits: 8 💌 | Parity: Even 💌              | Stop Bits: 1 💌  |
| Email                  | <u>10</u>                           |                             |                 |
| Trigger 1<br>Trigger 2 | Pack Control                        |                             |                 |
| Trigger 3              | Enable Packing                      |                             |                 |
| Configurable Pins      | Idle Gap Time: 12 msec              |                             |                 |
| Apply Settings         |                                     |                             | ~               |
| Apply Defaults         | Match 2 Byte Sequence: O Yes • No   | Send Frame Immediate: • Yes | <sup>©</sup> No |
|                        | Match Bytes: 0x│00 0x│00<br>(Hex)   | Send Trailing Bytes: 🧿 None | COne C Two      |
|                        | Flush Mode                          |                             |                 |
|                        | Flush Input Buffer                  | Flush Output Buffer         |                 |
|                        | With Active Connect: C Yes  No      | With Active Connect: C Yes  | No     No       |
|                        | With Passive Connect: C Yes 💿 No    | With Passive Connect: C Yes | No              |
|                        | At Time of Disconnect               | At Time of Disconnect       | • No            |

#### Channel 1 settings / Connection.

| LANTR                                                                                                    | Firmware Version: V6.6.0.2<br>MAC Address: 00-20-4A-B0-46-63                                                                                                    |  |  |  |
|----------------------------------------------------------------------------------------------------|----------------------------------------------------------------------------------------------------|--|--|--|
| <u>ن</u>                                                                                                    | Connection Settings                                                                                                    |  |  |  |
| Network<br>Server<br>Serial Tunnel<br>Hostlist<br>Channel 1<br>Serial Settings<br>Connection<br>Email<br>Trigger 1<br>Trigger 2 | Channel 1<br>Connect Protocol<br>Protocol: TCP •<br>Connect Mode<br>Passive Connection: Active Connection:<br>Accept Incoming: Yes • Active Connect: With Start Character • |  |  |  |
| Trigger 3<br>Configurable Pins                                                                                                  | Password<br>Required: CYes © No Start Character: 0x 02 (in Hex)                                                                                                    |  |  |  |
| Apply Settings                                                                                                    | Password: Modem Mode: None                                                                                                    |  |  |  |
|                                                                                                    | Through:     Yes     No       Endpoint Configuration:                                                                                                    |  |  |  |
|                                                                                                    | Common Options:<br>Telnet Com Port Cntrl: Disable  Connect Response: None Forminal Name: Use Cyes  No LED: Blink  Hostilist:                                                |  |  |  |
|                                                                                                    | Disconnect Mode<br>On Mdm_Ctrl_In Drop: C Yes © No Hard Disconnect: © Yes C No<br>Check EOT(Ctrl-D): C Yes © No Inactivity Timeout: 0 : 20 (mins : secs)                    |  |  |  |

# 4.1.9 Resetting the multisys D2-ESET -4 from server to client operation

#### Example: Server IP address 10.66.22.90

To reset a multisys D2-ESET -4 configured as server to client for "normal" network operation, you have to change the parameter in the 1 Channel 1 menu as follows:

Input: telnet 10.66.22.90 9999

Input: Enter (within 2 seconds)

5 Expert Response: MAC address 00204AA63735 Software version V6.5.0.7 (070919) XPTEXE Press Enter for Setup Mode \*\*\* basic parameters Hardware: Ethernet TPI 2 IP addr 10.66.22.90, no gateway set, netmask 255.255.255.0 \*\*\* Security ? CO SNMP is enabled SNMP Community Name: public Telnet Setup is enabled TFTP Download is enabled Port 77FEh is enabled Web Server is enabled Web Setup is enabled ECHO is disabled Enhanced Password is disabled Port 77F0h is enabled \*\*\* Channel 1 Baudrate 38400, I/F Mode 7F, Flow 00 Port 08000 Connect Mode : C3 Send ,+++' in Modem Mode enabled Show IP addr after ,RING' enabled Auto increment source port disabled Remote IP Adr: 10.66.22.98, Port 08000 Start Char: 02 Disconn Mode : 00 Disconn Time: 00:20 Flush Mode : 80 Pack Cntrl : 20 usw. Change Setup: 0 Server 1 Channel 1 3 E-mail Your choice ? 9

6 Security 7 Defaults 8 Exit without save 9 Save and exit Your choice ? 1 Baudrate (38400) ? I/F Mode (7F) Flow (00) ? Port No (8000) ? ConnectMode (C3) Send ,+++' in Modem Mode (Y) ? Show IP addr after ,RING' (Y) ? Auto increment source port (N) ? Remote IP Address : (010) 0.(000) 0.(000) 0.(000) 0 Remote Port (8000) ? 00000 DisConnMode (00) ? FlushMode (80) ? Pack Cntrl (20) DisConnTime (00:20) ?00:00 SendChar 1 (00) ? SendChar 2 (00) ? Change Setup: 0 Server 1 Channel 1 3 E-mail 5 Expert 6 Security 7 Defaults 8 Exit without save 9 Save and exit

#### 4.1.10 Settings with web browser

The settings that can be made using a web browser are documented in the following images.

#### Settings Channel 1 / Serial Settings.

| ຜ                           | Settings                          |                                         |
|-----------------------------|-----------------------------------|-----------------------------------------|
| Network                     | Channel 1                         |                                         |
| Server                      | Disable Serial Port               |                                         |
| erial Tunnel                |                                   |                                         |
| Hostlist                    | Port Settings                     |                                         |
| nannel 1<br>Sorial Sottings | Protocol: RS485 - 2 wire          | Flow Control: None                      |
| Connection                  | Baud Rate: 38400 🔻 Data Bits: 8 🔻 | Parity: Even 💌 Stop Bits: 1 💌           |
| mail                        |                                   |                                         |
| Trigger 1                   | Dack Control                      |                                         |
| Trigger 2                   |                                   |                                         |
| Trigger 3                   | Enable Packing                    |                                         |
| onfigurable Pins            | Idle Gap Time: 12 msec 💌          |                                         |
| pply Settings               | Match 2 Byte Sequence: C yes @ No | Send Frame Immediate: • Yes C No        |
| upply Defaults              |                                   | 100 110                                 |
|                             | Match Bytes: 0x100 0x100<br>(Hex) | Send Trailing Bytes:  I None C One C Tw |
|                             |                                   |                                         |
|                             | Flush Input Buffer                | Flush Output Buffer                     |
|                             | With Active Connect: O Yes • No   | With Active Connect: C Yes 📀 No         |
|                             | With Passive Connect: O Yes O No  | With Passive Connect: O Yes 💿 No        |
|                             | NTING COLOR                       | At Time of Disconnect Cov. Cov.         |

#### Settings Channel 1 / Connection.

| 10 | I.O.T Sen                           | vice         |             |                 |            | <u></u>        |              |
|----|-------------------------------------|--------------|-------------|-----------------|------------|----------------|--------------|
| M  | Management (M) Setting (C) Help (H) |              |             |                 |            |                |              |
| (  | Serial                              | Config 🔞 Co  | onfig Sta   | tus 🕞 VirPath   | 10 IO Ctrl |                | Disconnected |
| 5  | N DevType                           | MAC Address  | HostName    | IP              | Position   | VirPath Status | SW Ver       |
|    | 1 E20                               | F0FE6BBA1BEC | Eport-E20   | 192.168.121.145 | Local      | Online         | 1.20         |
|    | 2 E20                               | F0FE6BBA1BF0 | Eport-E20   | 192.168.121.142 | Local      | Online         | 1.20         |
|    | 3 E20                               | F0FE6BBA1BED | PK_mmessF96 | 192.168.121.43  | Local      | Online         | 1.34.12      |
|    | 4 E20                               | F0FE6BBA1BEB | msys_BA1BEB | 192.168.121.187 | Local      | Online         | 1.34.12      |
|    |                                     |              |             |                 |            |                |              |

## 5 Technical Data

#### 5.1 Power supply

| Power supply | <10VA; 100 - 240V ±10% DC/50/60 Hz |
|--------------|------------------------------------|
|              |                                    |

#### 5.2 Electrical Connection

| Connection elements                       |                                          | Plug-in terminals                                                                        |  |
|-------------------------------------------|------------------------------------------|------------------------------------------------------------------------------------------|--|
| Input control voltage                     | Fuse                                     | max. 6 A                                                                                 |  |
| LAN connection                            |                                          | 8P8C modular connector                                                                   |  |
| BUS connection                            | Connection<br>material                   | For proper operation,<br>use shielded twisted-pair cables<br>only; e.g. I-Y(St)Y 2x2x0.8 |  |
| BUS connection<br>multisys D2-ESET/MSMT-4 | Pins for<br>BUS connection<br>via RS-485 | Device<br>Terminal 90 (⊥)<br>Terminal 91 (A)<br>Terminal 92 (B)                          |  |
| BUS connection<br>multisys D2-BSET-4      |                                          | 6 pole modular cable,<br>RJ-12 connector: 6P6C<br>max. DC output power: 4 W              |  |

#### 5.3 Mechanical data

|                           | Housing dimensions | 90 x 36 x 61 mm (H x W x D),                                                                                              |
|---------------------------|--------------------|----------------------------------------------------------------------------------------------------|
| DIN rail measuring device | Mounting type      | Wall mounting on DIN rail 7.5 mm<br>deep, in accordance with<br>DIN EN 50022. Suitable for<br>distribution board mounting |
|                           | Weight             | Approx. 120g                                                                                                    |

#### 5.4 Standards and miscellaneous

| Ambient    | Standards                  | DIN EN 60721-3-3:1995-09 +<br>DIN EN 60721-3-3/A2:1997-07;<br>3K5+3Z11;<br>(IEC721-3-3;3K5+3Z11) |               |  |
|------------|----------------------------|--------------------------------------------------------------------------------------------------|---------------|--|
|            | Operating tem-<br>perature | K55 (-5°C +55°C)                                                                                 |               |  |
|            | Air humidity               | 5% 95%                                                                                           |               |  |
|            | Storage<br>temperature     | -25°C +70°C                                                                                      |               |  |
|            | Operating height           | 0 2,000 m above sea level                                                                        |               |  |
|            | Standards                  | DIN EN 61010-1:2011-07;<br>DIN EN 61010-2-030:2011-07                                            |               |  |
| Floatwigal | Protection class           | I                                                                                                |               |  |
| safety     | Overvoltage<br>category    | Power supply:                                                                                    | CAT III: 300V |  |
|            | Rated surge<br>voltage     | 4kV                                                                                              |               |  |
| Protection | Standards                  | DIN EN 60529:2014-09                                                                             |               |  |
| type       | Terminals                  | IP 20                                                                                            |               |  |

KBR Kompensationsanlagenbau GmbH

Am Kiefernschlag 7 D-91126 Schwabach Germany T +49 (0) 9122 6373 - 0 F +49 (0) 9122 6373 - 83 E info@kbr.de www.kbr.de